# Accessing Your 25Live Instance

| 25Live <sup>®</sup>                |   |                                        | Ë     | 25Liv                                          | e 🕜 Event Form 🗟 Tasks Jan                  | e Smith     |
|------------------------------------|---|----------------------------------------|-------|------------------------------------------------|---------------------------------------------|-------------|
|                                    |   |                                        |       | Q                                              | Go to Search Nothing recently viewed        | \$          |
| Tasks                              | ^ |                                        |       |                                                | Your Upcoming Events                        | ^           |
| You have 2 Tasks on Today's Agenda |   | Create an Event                        |       | 9 Events in which you are the <b>Requestor</b> |                                             |             |
| O Outstanding Tasks                |   |                                        |       | L 1Event in which you are the Scheduler        |                                             |             |
| 2 Flagged Tasks                    |   | Find Available Locations               |       |                                                |                                             |             |
| 3 Tasks Assigned By You            |   | I know WHEN my event should take place |       | Quick Search                                   |                                             |             |
|                                    |   | help me <b>find a location!</b>        |       |                                                | Search Events                               | Q           |
| Your Starred Reports               | ^ | know WHERE my event should take place  |       | Search Locations                               | Q                                           |             |
| Academic Term Summary              |   | help me <b>choose a time!</b>          |       | A Search Resources                             | 0                                           |             |
| Calendar of Events (5 Day)         |   |                                        |       |                                                |                                             | ~           |
| Daily Room Sheet                   |   | Your Starred Resources                 |       | ^                                              | 📩 Search Organizations                      | Q           |
| Invoice (Standard)                 | ☆ | 🔶 AV - Blu-ray Player                  | C     | ☆                                              |                                             |             |
| Location Listing - Excel           |   | 🔶 AV - Laptop - Mac                    | C     | ☆                                              | Your Starred Locations                      | ^           |
| Location Utilization               | ☆ | 🔶 AV - Laptop - PC                     | C     | ☆                                              | ARTS 101<br>Davis Arts Center - Music Pract | 🗹 🖒<br>tice |
|                                    |   | Imaga, 251 iva dach                    | board |                                                |                                             |             |

Like all Series25 tools, 25Live is accessible from any supported browser on desktops, tablets, or mobile devices.

## To Access 25Live

Enter the URL for 25Live including your instance name. The resulting URL should look something like this:

## https://25live.collegenet.com/pro/instance

#### Tip: Most Instance Names Match to a Home Website's Domain Name

25Live instance names typically match the domain name of a home website. For instance, if your institution's website is **xyz.edu**, your 25Live URL might be https://25live.collegenet.com/pro/**xyz**.

#### If You're Having Trouble

- Ensure that the URL you've entered is correct and free of typos.
- If you require any further assistance, contact your 25Live Administrator at your institution.
- Be sure your 25Live Administrator has received implementation materials from your Series25 Consultant, which may have your instance name included.

If you're still having trouble, ask your institution's 25Live Administrator to <u>contact our Series25 Technical Support</u> group.